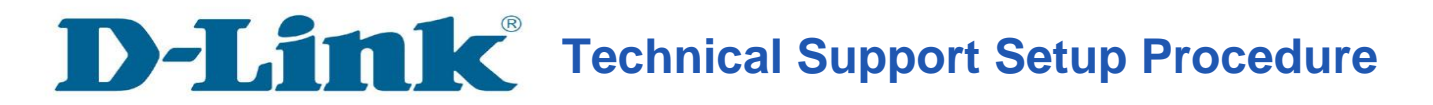

## Setup Wizard - Setting Up DCS-930L & DCS-932L WITH Setup Wizard Software

**Step 1:** Run the CD Set-Up that came with the DCS-930L/DCS-932L. Please install the **Setup Wizard.exe** on your computer. After successful installation, go to **Start>Programs>D-Link>D-Link Setup Wizard**, click to run the software.

Note: Please ensure you have connected your ip camera to the LAN port of your router. Your PC is connected to the router via wired/wireless.

**Step 2:** Run the software. Your camera's IP Address will be displayed here along with its corresponding MAC address. Click **Wizard**.

| D-Link<br>Building Networks for People | Ang Networks for People |                    |             |  |
|----------------------------------------|-------------------------|--------------------|-------------|--|
|                                        |                         |                    |             |  |
|                                        | MAC Address             | Current IP Address | Device Name |  |
| Wizard<br>Search<br>Link               | fD.7d.68.04.1e.a9       | 192.168.2.100      | DCS-932L    |  |
| Exit                                   |                         |                    |             |  |

**Step 3:** You must change the Admin ID and password immediately to protect your camera against unauthorized access. By default, the **Admin ID** and **Password** column are blank. To change the Admin ID and password, check both **Change** Boxes and enter a new ID and password. Click **Next**.

| D-Link<br>Autoring Networks for People                    |                    |                |  |
|-----------------------------------------------------------|--------------------|----------------|--|
|                                                           |                    |                |  |
| Set up an Admin ID and Passwor<br>Click Next to continue. | d to secure your c | amera.         |  |
| Admin ID                                                  | Password           |                |  |
| Change                                                    | Change –           |                |  |
| New ID                                                    | New Password       |                |  |
| Reconfirm                                                 | Reconfirm          |                |  |
|                                                           |                    |                |  |
|                                                           |                    |                |  |
|                                                           |                    | Back Next Exit |  |

**Step 4:** The default ip setting is **DHCP**, which means it will obtain the ip address assigned by your router automatically. If you want to use **Static IP**, please enter the **IP address**, **subnet mask**, **default gateway** and **DNS** settings for your camera. These settings must correspond with your network settings for you to access the camera. Please check with your network administrator if you are not sure of what these settings should be.

| D-Link<br>Building Networks for People | (e) SEC         | CURICAM Network     |
|----------------------------------------|-----------------|---------------------|
|                                        | Set             | IP Address          |
|                                        | C DHCP          |                     |
|                                        | Static IP       |                     |
|                                        | IP Address      | 192.168.2.100       |
|                                        | Subnet Mask     | 255.255.255.0       |
|                                        | Default Gateway | 192.168.2.1         |
|                                        | Primary DNS     | 192.168.2.1         |
|                                        | Secondary DNS   | 0.0.0.0             |
|                                        |                 | G<br>Back Next Exit |

**Step 5:** For wireless connection setup, please configure the following:

Wireless: Enable

Connection Mode: Infrastructure

The Network Name (SSID), Wireless Channel, Security Mode, Authentication and Encryption must correspond with the wireless network settings on your router. Click Next.

If you want to connect your camera via a network cable, please disable "Wireless". Click Next.

| -Link<br>Ing Networks for People | SECURICAM Network                                 | -         |
|----------------------------------|---------------------------------------------------|-----------|
|                                  | Wireless Interface                                |           |
| Wireless                         | Enable                                            |           |
| Connection mode                  | <ul> <li>Infrastructure</li> <li>Adhoc</li> </ul> |           |
| Network Name (SSID)              | dlink                                             |           |
| Wireless Channel                 | Auto                                              |           |
| Authentication                   | Open 💌                                            |           |
| Encryption                       | WEP                                               |           |
| Key                              | 1234567890                                        |           |
|                                  | G Sack Next E                                     | 1)<br>xit |

**Step 6:** Click **Back** to modify your settings. Otherwise, click **Restart** to save your settings. Your setup is now completed!

|                                               | Oseco                                                                             | INCAM Network                                                   |                                          |
|-----------------------------------------------|-----------------------------------------------------------------------------------|-----------------------------------------------------------------|------------------------------------------|
| Admin ID                                      | admin                                                                             | Wireless                                                        | Enable                                   |
| Password                                      | ******                                                                            | SSID                                                            | dlink                                    |
| IP Address                                    | 192.168.2.100                                                                     | Channel                                                         | Auto                                     |
| Subnet Mask                                   | 255.255.255.0                                                                     | Key                                                             | 1234567890                               |
| Default Gateway                               | 192.168.2.1                                                                       |                                                                 |                                          |
| Primary DNS                                   | 192.168.2.1                                                                       |                                                                 |                                          |
| Secondary DNS                                 | 165.21.83.88                                                                      |                                                                 |                                          |
| Now you<br>'Restart'<br>and rebo<br>the setti | a have configured a<br>to commit the setti<br>pot it. Or, you can c<br>ngs again. | Il settings. Please<br>ngs to the Interne<br>lick button 'Back' | e click button<br>et camera<br>to change |

**Step 7:** Click **Link** button to launch the web browser and access to the WEB Interface of your camera.

You may access the WEB Interface directly by opening a web browser such as Internet Explorer, Mozilla Firefox or Safari. On the address bar, type in the IP Address of the camera that you have configured just now, in this example http://192.168.2.100, press **Enter** key on your keyboard.

Please enter the username and password that you have configured just now to login your camera.

| D-Link<br>Rulling Networks for People |                   |                    |             |  |
|---------------------------------------|-------------------|--------------------|-------------|--|
|                                       |                   |                    |             |  |
|                                       | MAC Address       | Current IP Address | Device Name |  |
| Wizard<br>Search<br>Link              | f0.7d.68.04.1e.a9 | 192.168.2.100      | DCS-932L    |  |
| About                                 |                   |                    |             |  |
| Exit                                  |                   |                    |             |  |

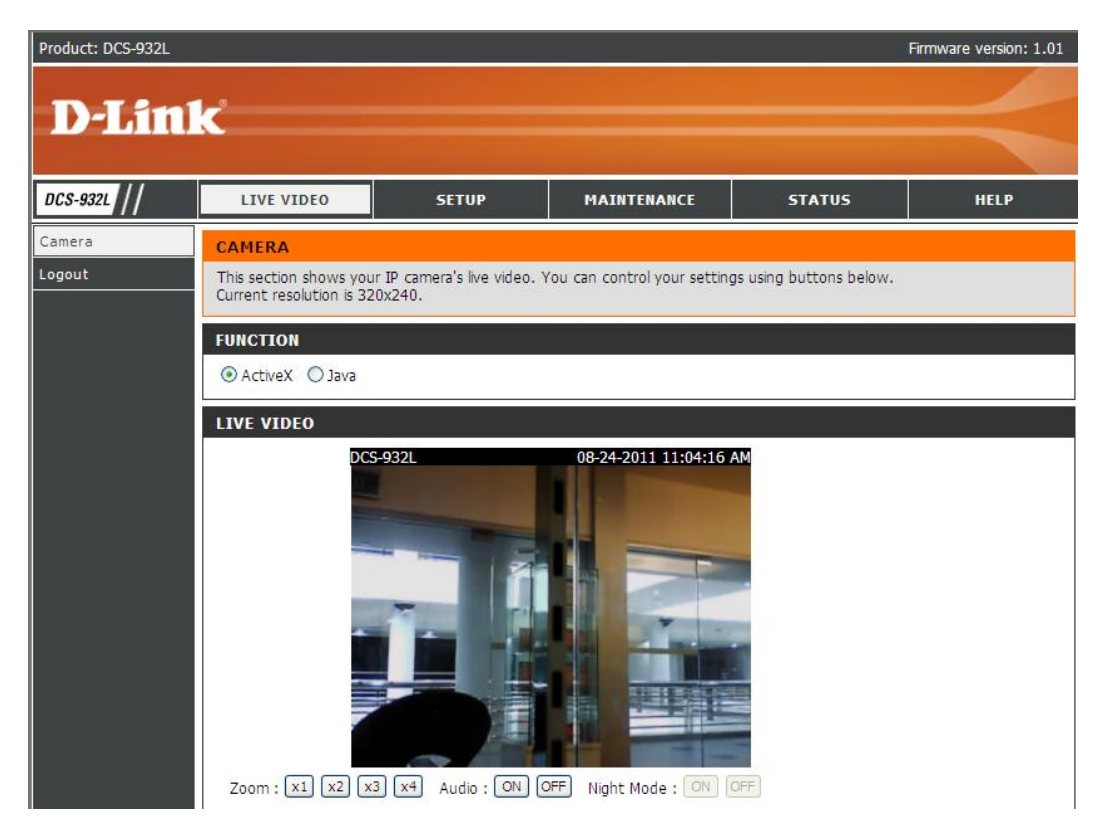

Choose 'ActiveX" or "Java", it will prompt for you to install the plug-ins on your browser. After installation completed, you may view the live video on your camera.